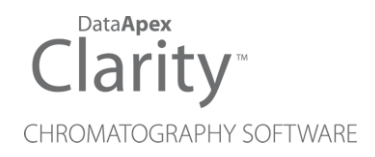

# RHEODYNE LAB PRO

Clarity Control Module

ENG

Code/Rev.: M171/90C Date: 2024-02-14

Phone: +420 251 013 400 clarity@dataapex.com www.dataapex.com DataApex Ltd. Petrzilkova 2583/13 158 00 Prague 5 Czech Republic

Clarity<sup>®</sup>, DataApex<sup>®</sup> and  $\blacktriangle^{\mathbb{R}}$  are trademarks of DataApex Ltd. Microsoft<sup>®</sup> and Windows<sup>TM</sup> are trademarks of Microsoft Corporation.

DataApex reserves the right to make changes to manuals without prior notice. Updated manuals can be downloaded from www.dataapex.com.

Author: DR

# Contents

| 1 Rheodyne Lab Pro Control Module        | 1 |
|------------------------------------------|---|
| 2 Requirements                           |   |
| 3 Installation Procedure                 |   |
| 3.1 Rheodyne Lab Pro valve communication |   |
| 3.2 Clarity Configuration                |   |
| 4 Using the control module               | 6 |
| 4.1 Method Setup - Valves                | 7 |
| 4.2 Method Setup - Event Table           | 8 |
| 4.3 Hardware Configuration               | 9 |
| 4.4 Device Monitor                       |   |
| 4.5 DataApex UNI Setup                   |   |
| 5 Report Setup                           |   |
| 6 Troubleshooting                        |   |

To facilitate the orientation in the **Rheodyne Lab Pro** manual and **Clarity** chromatography station, different fonts are used throughout the manual. Meanings of these fonts are:

Open File (italics) describes the commands and names of fields in **Clarity**, parameters that can be entered into them or a window or dialog name.

WORK1 (capitals) indicates the name of the file and/or directory.

ACTIVE (capital italics) marks the state of the station or its part.

Chromatogram (blue underlined) marks clickable links referring to related chapters.

The bold text is sometimes also used for important parts of the text and the name of the **Clarity** station. Moreover, some sections are written in format other than normal text. These sections are formatted as follows:

| Note:    | Notifies the reader of relevant information.                        |
|----------|---------------------------------------------------------------------|
| Caution: | Warns the user of possibly dangerous or very important information. |

#### Marks the problem statement or trouble question.

Description: Presents more detailed information on the problem, describes its causes, etc.

Solution: Marks the response to the question, presents a procedure how to remove it.

# 1 Rheodyne Lab Pro Control Module

This manual describes the setting of the **Rheodyne Lab Pro** valve. The control module enables direct control of the instrument over serial line.

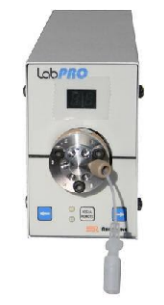

Fig. 1: Rheodyne Lab Pro

Direct control means that the valve can be completely controlled from the **Clarity** environment. The Instrument method controlling the analysis conditions will be saved in the measured chromatograms.

The control is performed via the **UNI Ruby** control module and the **Rheodyne Lab Pro** script.

# 2 Requirements

- Clarity Installation with LC Control (p/n A24) or GC Control (p/n A23).
- Free serial COM port in the PC.
- *Note:* Modern computers usually have only one (if any) serial (COM) port installed. To use more devices requiring the RS232 port, the **MultiCOM** adapter (p/n MC01) is available.
  - Either serial DB9F-DB25F cable (p/n SK04) or original Rheodyne 5123-067 RS-232 cable.

# **3 Installation Procedure**

# 3.1 Rheodyne Lab Pro valve communication

It uses a standard serial DB9F-DB25F cross cable (p/n SK04) described in the picture below.

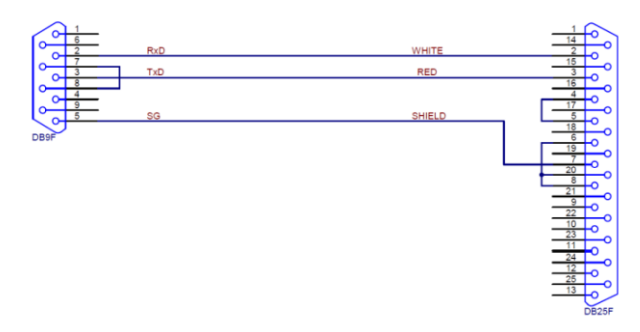

Fig. 2: DB9F-DB25F

# 3.2 Clarity Configuration

| AS     LC     GetCor     Balance     Thermostat     As     LC     Copillary Electrophoresis     Auxiliary     About     Setup     OK     Ca      Avilable Control Modules     Installed Only     Fiter:     Al     L     Comment     Module Info     Comment     Module Info                                                                                                    |              |
|----------------------------------------------------------------------------------------------------|--------------|
| AS<br>LL<br>GC<br>Detector<br>Balance<br>Thermostat<br>Value<br>A Value 1<br>Tractomotoliccon<br>Auxiliary<br>Mane<br>From<br>As<br>LC<br>Capillary Electophonesis<br>Auxiliary<br>Detector<br>Auxiliary<br>Detector<br>Auxiliary<br>Detector<br>Detector<br>Med<br>Detector<br>Med<br>Detector<br>Med<br>Detector<br>Med<br>Detector<br>Detector<br>Detector<br>Med<br>Detector<br>Detector<br>Detector<br>Med<br>Detector<br>Detector<br>Med<br>Detector<br>Detector<br>Detector<br>Med<br>Detector<br>Detector<br>Med<br>Detector<br>Detector<br>Med<br>Detector<br>Detector<br>Med<br>Detector<br>Detector<br>Med<br>Detector<br>Detector<br>Detecto                                                                                                    |              |
| As<br>LC<br>GC<br>Detector<br>Balance<br>Thermostat<br>Name<br>Instrument Type<br>LC<br>Capillary Elector<br>Auxiliary<br>Mane<br>From<br>From<br>AS<br>LC<br>Detector<br>Auxiliary<br>Data Inputs & Outputs<br>Ext. Start Dig. Input:<br>Remove<br>About<br>Status<br>Vendor<br>Comment<br>Mane<br>From<br>Comment<br>Capillary Elector<br>Auxiliary<br>Data Inputs & Outputs<br>Device<br>Ext. Start Dig. Input:<br>Ready Dig. Output:<br>Macelaneous Settings<br>Units Setup<br>Met<br>Comment<br>Module Info<br>Comment<br>Module Info<br>Comment<br>Module Info<br>Comment<br>Module Info<br>Comment<br>Module Info<br>Comment<br>Module Info<br>Capillary Elector<br>Asiance<br>Comment<br>Module Info<br>Comment<br>Module Info<br>Capillary Elector<br>Comment<br>Module Info<br>Capillary Elector<br>Comment<br>Module Info<br>Capillary Elector<br>Comment<br>Module Info<br>Capillary Elector<br>Capillary Elector<br>Capillary Elector<br>Capillary Elector<br>Capillary Elector<br>Comment<br>Module Info<br>Capillary Elector<br>Capillary Elector<br>Ca                                                                                                    | Instrument 4 |
| Avvilable Control Modules  Avvilable Control Modules  Avvilable Control Mod                                                                                                    |              |
| Detector<br>Balance<br>Thermostat<br>Wahe<br>Labfro valves<br>A valve 1 instrument 1<br>Fraction Collector<br>Capillary Electrophonesis<br>Auxiliary<br>Detector<br>Auxiliary<br>Detector<br>Auxiliary<br>Deta Inputs & Outputs<br>Ext. Start Dig. Input:<br>Reemove<br>About<br>Setup<br>OK<br>Ca<br>Model Info<br>Satus<br>Vendor<br>Comment<br>Model Info<br>Satus<br>Vendor<br>Model Info<br>Satus<br>Vendor<br>Satus<br>Vendor<br>Satus<br>Vendor<br>Sat | 121          |
| Thermostat         Value         Value         Value         Value         Value         Value         Capillary Electrophoresis         Auxiliary         Value         Value         Value         Value         Value         Capillary Electrophoresis         Auxiliary         Value         Value         Value         Value         Value         Value         Value         Value         Value         Value         Value         Value         Value         Value         Value         Value         Value         Value         Value         Value         Value         Remove         About         Setup         OK         Capilary Elector         Value         Value         Value         Value         Value         Value         Value <t< td=""><td></td></t<>                                                                                                    |              |
| Ave<br>Ave<br>Auxiliary<br>Auxiliary<br>Auxiliary<br>Auxiliary<br>Auxiliary<br>Auxiliary<br>Auxiliary<br>Auxiliary<br>Auxiliary<br>Auxiliary<br>Auxiliary<br>Auxiliary<br>Auxiliary<br>Deta Inputs & Outputs<br>Ext. Start Dig. Input:<br>Ready Dig. Output:<br>Miscelaneous Settings<br>Units Setup<br>Met<br>Atrilable Control Modules<br>Camerical Auxiliary<br>OK Ca<br>Architable Control Modules<br>Camerical Auxiliary<br>Auxiliary<br>Auxiliary                                                                                                    |              |
| A value 1<br>A value 1<br>Instanted Tractom Collector<br>Capillary Electrophoresis<br>Auxiliary<br>Detector Collector<br>A duxiliary<br>Deta Inputs & Outputs<br>Ext. Start Dig. Input:<br>Remove<br>About<br>Setup<br>OK<br>Ca<br>Instaled Only Fiter: All<br>Detector<br>Module Info<br>Comment<br>Module Info<br>Comment<br>Module Info<br>Comment<br>Module Info<br>Comment<br>Module Info<br>Capillary Electrophoresis<br>Capillary Electrophoresis                                                                                                    |              |
| Tractor Collector         Copillary Electrophoresis         Auxiliary         Device         Tractor Collector         Auxiliary         Device         Ext. Start Dig. Input:         Remove       About         Setup         OK         Capillary Elector         Avvilable Control Modules         Installed Only         Filter:         All         Device         Status         Vendor         Comment         Module Info         Metropostat         Vendor         Vendor         <                                                                                                    |              |
| Copinionesis       Detector         Auxiliary       Thermostat         Yake       LabPro valves         Traction Collector       Auxiliary         Data Inputs & Outputs       Device         Ext. Start Dig. Input:       Ready Dig. Output:         Macelaneous Settings       Met         Units Setup       Met         Auxiliary       OK         Capillary Dector       Module Info         Name       Status       Vendor         Comment       Module Info         Comment       Module Info         Comment       V                                                                                                    |              |
| Add Remove About Setup OK Ca<br>Available Control Modules<br>Add Remove About Setup OK Ca<br>Available Control Modules<br>C C Comment Modules<br>C C Comment Module Info<br>C C Comment Module Info<br>C C C Comment Module Info<br>C C C Comment Module Info<br>C C C Comment Module Info<br>C C C Comment Module Info<br>C C C C C C C C C C C C C C C C C C C                                                                                                     | 6            |
| Add Remove About Setup OK Ca<br>Avvilable Control Modules<br>Add Remove About Setup OK Ca<br>Avvilable Control Modules<br>C Ca<br>Nume A Status Vendor Comment Module Info<br>C Detector<br>Status Vendor Comment Module Info<br>C Detector<br>Status Vendor Comment Module Info<br>C Comment Module Info<br>C C Comment Module Info<br>C C Comment Module Info<br>C C Comment Module Info<br>C C Comment Module Info<br>C C Comment Module Info<br>C C Comment Module Info<br>C C Comment Module Info<br>C C C C C C C C C C C C C C C C C C C                                                                                                     |              |
| Add  Remove About  Setup  OK Ca  Avviiable Control Modules  Instaled Only Fiter: All  Instaled Only Fiter: All  Device  Comment Module Info  Cc  Comment Module Info  Cc  Cc  Cc  Cc  Cc  Cc  Cc  Cc  Cc  C                                                                                                    |              |
| Add Remove About Setup OK Ca<br>Available Control Modules<br>Installed Only Filter: All laboro<br>Name<br>Status Vendor<br>Device Ext. Start Dig. Inputs & Output:<br>Miscelaneous Settings<br>Units Setup Met<br>OK Ca<br>Installed Only Filter: All laboro<br>Module Info<br>Status Vendor<br>Comment Module Info<br>Status Vendor<br>Module Info<br>Status Vendor<br>Valves by UNI Ruby script.<br>The Traction Collector<br>Capillary Electrophonesis<br>Capillary Electrophonesis<br>Capillary Electrophonesis<br>Capillary Electrophonesis<br>Capillary Electrophonesis                                                                                                    |              |
| Addi       Remove       About       Setup       OK       Ca         Advisable Control Modules                                                                                                    |              |
| Add Remove About Setup OK Ca<br>Add Remove About Setup OK Ca<br>Add Remove About Setup OK Ca<br>Available Control Modules<br>I installed Only Filter: All I laboro<br>Name As<br>Status Vendor Comment Module Info<br>C Detector<br>Status Vendor Comment Module Info<br>C Detector<br>C Detector<br>C Gapillary Electrophoresis<br>C Gapillary Electrophoresis<br>C Gapillary Electrophoresis<br>C Capillary Electrophoresis<br>C Capillary Electrophoresis<br>C Capillary Electrophoresis<br>C Capillary Electrophoresis                                                                                                    | Number       |
| Add Remove About Setup OK Ca<br>Add Remove About Setup OK Ca<br>Avrilable Control Modules                                                                                                    | ~ ~          |
| Add Remove About Setup OK Ca<br>Avrilable Control Modules<br>Avrilable Control Modules<br>Avrilable Control Modules<br>Instaled Only Filter: All laboro<br>Name A<br>Status Vendor<br>Comment Module Info<br>C C<br>Defector<br>Balance<br>Thoight Status<br>Vendor<br>Valves by UNI Ruby script.<br>Traction Collector<br>G Capillary Electrophoresis<br>Traction Collector<br>G Capillary Electrophoresis<br>Traction Collector<br>C Capillary Electrophoresis<br>Traction Collector<br>C Capillary Electrophoresis<br>Traction Collector                                                                                                    | ~ ~          |
| Add  Remove About Setup OK Ca<br>Avviiable Control Modules<br>Avviiable Control Modules<br>Instaled Only Filter: All John Comment<br>Name A<br>Status Vendor<br>Comment Module Info<br>C C<br>Defector<br>C Defector<br>C Defector<br>C Defector<br>C Capillary Electrophoresis<br>C Capillary Electrophoresis<br>C Capillary Electrophoresis<br>C Capillary Electrophoresis<br>C Capillary Electrophoresis<br>C Capillary Electrophoresis<br>C Capillary Electrophoresis<br>C Capillary Electrophoresis<br>C Capillary Electrophoresis<br>C Capillary Electrophoresis                                                                                                    |              |
| Add Remove About Setup OK Ca<br>Avrilable Control Modules<br>Avrilable Control Modules<br>Installed Only Filter: All laboro<br>Name A Status Vendor<br>Status Vendor<br>Comment Module Info<br>Status Vendor<br>Comment Module Info<br>Status Vendor<br>Comment Module Info<br>Status Vendor<br>Comment Module Info<br>Status Vendor<br>Comment Module Info<br>Status Vendor<br>Comment Module Info<br>Status Vendor<br>Comment Module Info<br>Status Vendor<br>Comment Module Info<br>Status Vendor<br>Comment Module Info<br>Status Vendor<br>Comment Module Info<br>Status Vendor<br>Comment Module Info<br>Status Vendor<br>Comment Module Info<br>Status Vendor<br>Comment Module Info<br>Status Vendor<br>Comment Module Info<br>Status Vendor<br>Module Info<br>Status Vendor<br>Module Info<br>Status Vendor<br>Module Info<br>Status Vendor<br>Module Info<br>Status Vendor<br>Module Info<br>Status Vendor<br>Vendor<br>Module Info<br>Status Vendor<br>Vendor<br>Status Vendor<br>Vendor<br>Status Vendor<br>Status Vendor<br>Vendor<br>Status Vendor<br>Status Vendor                                                                                                    | hod Options  |
| Add     Remove     About     Setup     OK     Ca       Avvilable Control Modules                                                                                                    |              |
| Avrilable Control Modules                                                                                                    | ncel Help    |
| Available Control Modules                                                                                                    |              |
| Instaled Only     Filter:     All     Jabpro       Name     Als     Vendor     Comment       Mathematical Algorithm     Status     Vendor     Comment       Module Info     Instaled Only     Filter:     All       Mathematical Algorithm     Comment     Module Info       Mathematical Algorithm     Option     Comment     Module Info       Mathematical Algorithm     Vendor     Comment     Module Info       Mathematical Algorithm     Vendor     Vendor     Vendor       Mathematical Algorithm     Vendor     Vendor     Vendor       Mathematical Algorithm     Vendor     Vendor     Vendor       Mathematical Algorithm     Vendor     Vendor     Vendor       Mathematical Algorithm     Vendor     Vendor     Vendor       Mathematical Algorithm     Vendor     Vendor     Vendor       Mathematical Algorithm     Vendor     Vendor     Vendor       Mathematical Algorithm     Vendor     Vendor     Vendor       Mathematical Algorithm     Vendor     Vendor     Vendor       Mathematical Algorithm     Vendor     Vendor     Vendor       Mathematical Algorithm     Vendor     Vendor     Vendor       Mathmatical Algorithm     Vendor     Vendor                                                                                                    |              |
| Name     Status     Vendor     Comment     Module Info       AS     Ic     Ic <td>0</td>                                                                                                    | 0            |
| Image: Sector       Image: Sector       Image: Secto                                                                                                    | ,            |
|                                                                                                    |              |
| Delector     Delector     Delector     Delector     Technosat     Constat     Constat                                                                                                    |              |
| Op/D     Balance       Impostat     Impostat       Impostation     Impostation       Impostation     Impostation       Impostation     Impostation       Impostation     Impostation       Impostation     Impostation       Impostation     Impostation       Impostation     Impostation       Impostation     Impostation       Impostation     Impostation       Impostation     Impostation       Impostation     Impostation                                                                                                    |              |
| And     And     A                                                                                                    |              |
| In the second second seco                                                                                                    |              |
| Capillary Electrophoresis                                                                                                    |              |
| ET Auxiliary                                                                                                    |              |
|                                                                                                    |              |
| 3                                                                                                    |              |

Fig. 3: How to add Rheodyne Lab Pro

- Start the **Clarity** station by clicking on the A icon on the desktop.
- Invoke the System Configuration dialog accessible from the Clarity window using the System Configuration... command.
- Press the Add button (① on Fig. 3 on pg. 4.) to invoke the Available Control Modules dialog.
- You can specify the search filter ② to simplify the finding of the driver.

- Select the correct item and press the Add (③ on Fig. 3 on pg. 4.) button.
   Each device with already created UNI profile should have its own item named accordingly in the Available Control Modules dialog.
- The DataApex UNI Setup dialog will appear.

| Data        | aApex UNI Set | up                     |                             | >          |
|-------------|---------------|------------------------|-----------------------------|------------|
| <u>R</u> ut | by Script:    | Utils/Uni_Drivers/Rheo | dyne\RheodyneLabProValve.rb |            |
| Por         | t:            | COM1                   | ~                           | Autodetect |
|             |               | Property               | Value                       |            |
| 1           | Valve Name    |                        |                             | Valve 1    |
| 2           | Valve Type D  | escription             |                             |            |
| 3           | Type of Valve | 2                      |                             | 6 Position |
|             |               |                        |                             |            |
|             |               |                        |                             |            |

Fig. 4: Rheodyne Lab Pro Setup

- Set the correct communication *Port* and click on the *AutoDetect* button to establish communication with the device.
- You may fill in the custom *Device Name*.
- *Note:* The *DataApex UNI Setup* dialog is described in detail in the chapter **"DataApex UNI Setup"** on pg. **11**.
  - The **Rheodyne Lab Pro** item ④ will appear in the Setup Control Modules list of the System Configuration dialog.
  - Drag the appropriate item from the Setup Control Modules list on the left side to the desired Instrument tab (5) on the right side (6), or click on the -> button (7).

# 4 Using the control module

After adding and setting up the **Rheodyne Lab Pro** a new Valves tab will appear in the <u>Method Setup</u> dialog. A new **Rheodyne Lab Pro** valve section enabling the monitoring of the current valve state will be also created in the *Device Monitor* window.

# 4.1 Method Setup - Valves

The *Method Setup* - *Valves* tab is used for preparing and editing the instrument method used by the **Rheodyne Lab Pro** valve.

|         |                    |                    | DIFIED)         |                                           |                       |                          |              |  |  |
|---------|--------------------|--------------------|-----------------|-------------------------------------------|-----------------------|--------------------------|--------------|--|--|
| New     | Open               | Save               | Save as         | Report setup                              | Audit trail           | Send method by<br>e-mail | ?<br>Help    |  |  |
| lect Va | alve               |                    | LabPro          | valves                                    | Er                    | abled                    |              |  |  |
|         |                    |                    |                 | LabPro valves Va                          | lve Method            |                          | Val Status   |  |  |
| Prop    | erties             |                    |                 |                                           |                       |                          |              |  |  |
|         |                    | Pro                | perty           |                                           |                       | Value                    |              |  |  |
| 1       | Initial Posit      | tion               |                 |                                           |                       |                          | Keep Current |  |  |
| 2       | Restore In         | itial Positi       | on when Run is  | finishe                                   |                       |                          |              |  |  |
| 3       | Set Home           | Position w         | hen Instrument  | is clos                                   |                       |                          |              |  |  |
|         |                    |                    |                 |                                           |                       |                          |              |  |  |
|         |                    |                    |                 |                                           |                       |                          |              |  |  |
| /al Sta | atus               | Demo M             | lode: Not Ready | r (Method has not b                       | een sent)             |                          | From Val     |  |  |
| /al Sta | atus<br>Table Meas | Demo №<br>surement | Iode: Not Ready | r (Method has not b<br>ration Calculation | een sent)<br>Advanced |                          | From Val     |  |  |

Fig. 5: Method Setup - Valve

## **Initial Position**

Specifies the initial position to which the valve is switched when sending of the method. Possible values are: *Keep Current*, 1, 2, ..., *X*, where *X* is the number of positions set for the valve.

*Keep Current* option does not change the valve position when sending of the method.

## **Restore Initial Position when Run is Finished**

This checkbox specifies what will happen after the acquisition is finished. If checked, the valve will return to the state specified in the *Initial Position* field.

## Set Home Position when Instrument is closed

This checkbox specifies what will happen after the Instrument is closed. When checked, the valve will return to the home position. When unchecked, the valve will stay in its current position or move to the position set in Event Table. Default state is "unchecked".

## 4.2 Method Setup - Event Table

| Me  | thod Setup De    | fault2 (MC | DIFIED)     |              |            |             |       |                         |           |             |       | ×            |
|-----|------------------|------------|-------------|--------------|------------|-------------|-------|-------------------------|-----------|-------------|-------|--------------|
| 1   | New Open         | Save       | Save as     | Report s     | etup       | Audit trail | Send  | I method by H<br>e-mail | ?<br>Help |             |       |              |
| Cor | nmon for all det | ectors     |             |              |            |             |       |                         |           |             |       |              |
|     | Namo             |            |             | Input        | t          |             |       |                         | Output    |             |       |              |
|     | Name             |            | Туре        | Source       | Input      | Value       | Units | Output Type             | Output    | Paramet     | er    | Store        |
| 1   | Switch Flow      | Run Tim    | ne >        |              |            | 0,000       | min   | Valve 1                 | Position  |             | 2     | $\checkmark$ |
| 2   | Initial          | Run Tim    | ne >        |              |            | 2,000       | min   | Valve 1                 | Position  |             | 1     | $\checkmark$ |
| E   | vent Table Me    | asurement  | Valves Inte | gration Calo | culation , | Advanced    |       |                         |           |             |       |              |
| F   | ок               | Cancel     |             |              |            |             |       |                         |           | <b>3</b> Se | nd Me | thod         |

Fig. 6: Method Setup - Event Table

The *Method Setup - Event Table* tab is, apart from other things, also used for switching the positions of the **Rheodyne Lab Pro** valves based on selected events (run time, signal level etc.). For complete description of the available events in the *Method Setup - Event Table* please check **Clarity Reference Guide** or online help.

# 4.3 Hardware Configuration

The *Hardware Configuration* dialog (invoked by using the *From Val* button from the Method Setup - LC Method Setup - Valves dialog) displays the configuration of the **Rheodyne Lab Pro**, namely the communication type and its parameters.

| <u>R</u> uł | by Script:  | Utils\Uni_Drivers\Rheodyne\R | neodyneLabProValve.rb |          |
|-------------|-------------|------------------------------|-----------------------|----------|
| <u>P</u> or | t:          | COM1                         | $\checkmark$          |          |
|             |             | Property                     | Value                 |          |
| 1           | Valve Name  |                              |                       | Valve    |
| 2           | Valve Type  | Description                  |                       |          |
| 3           | Type of Val | ve                           |                       | 6 Positi |
|             |             |                              |                       |          |
|             |             |                              |                       |          |

Fig. 7: Hardware Configuration

## 4.4 Device Monitor

The window with the valve status can be invoked by the *Monitor - Device Monitor* command from the *Instrument* window or using the *Oevice Monitor* icon.

## **Device Monitor - Valve**

| ø            | Instrument 1 - Device Monitor                             | —                                                 | < |
|--------------|-----------------------------------------------------------|---------------------------------------------------|---|
| <u>F</u> ile | Co <u>n</u> trol <u>V</u> iew <u>W</u> indow <u>H</u> elp | 🔼 🌠 🕨 🕨 📾 🕲 🔳 🧞 🖀 II 🧕                            |   |
| ٥            | LabPro valves                                             | Demo Mode: Not Ready (Method has not been sent) 🤞 | ۵ |
|              | Property                                                  | Value                                             |   |
| 1            | Current Position                                          | 1                                                 |   |
| 2            | Set Position                                              | 1                                                 |   |
| 3            | Set Position                                              |                                                   |   |
| 4            | Next Position 2                                           |                                                   |   |
| For          | nelp press F1.                                            |                                                   | / |

Fig. 8: Device Monitor - Valve

## **Current Position**

Indicates the current position of the valve.

### Set Position

Allows you to set the position you want the valve to go.

### Set Position Button

Click on the button on the Value column for the valve to move to the position indicated above, on Set Position.

### **Next Position X Button**

Click on the button on the Value column for the valve to move to the next position. X stands for the exact position where the valve will be moved to.

# 4.5 DataApex UNI Setup

The appearance of the *DataApex UNI Setup* dialog depends on the presence of the selected Ruby Script - if the script is not present, only the *Ruby Script* field is visible.

| <u>R</u> ub | by Script:   | Utils\Uni_Drivers\Rheodyne\ | RheodyneLabProValve.rb |            |
|-------------|--------------|-----------------------------|------------------------|------------|
| <u>P</u> or | t:           | COM1                        | ~ [                    | Autodetect |
|             |              | Property                    | Value                  |            |
| 1           | Valve Name   |                             |                        | Valve      |
| 2           | Valve Type D | escription                  |                        |            |
| 3           | Type of Valv | e                           |                        | 6 Positio  |
|             |              |                             |                        |            |
|             |              |                             |                        |            |

Fig. 9: Rheodyne Lab pro Setup

## **Ruby Script**

Displays the selected Ruby Script. The correct RHEODYNELABPROVALVE.RB script for the **Rheodyne Lab Pro** instrument can be found in the UTILS/UNI\_DRIVERS/RHEODYNE subdirectory (accessible through the \_\_\_\_\_ button) of the **Clarity** installation folder (C:\CLARITY\BIN by default).

## Port

Defines the communication port used, possible values dependent on the type of communication of the device and/or available ports in the PC.

## AutoDetect

It is used for verifying the device communication over the serial port selected above.

## Instrument Name

Allows you to set the custom name of the instrument. This name (entered into the *Value* column) will be used throughout the **Clarity** station.

## **Device Type Description**

Here you can write a short description of the type of device.

## **Device Type**

Displays the subtype of the valve.

# **5 Report Setup**

The valve section on the method report can be enabled by checking the *Instrument Control* checkbox on the *Method* tab of the *Report Setup* dialog.

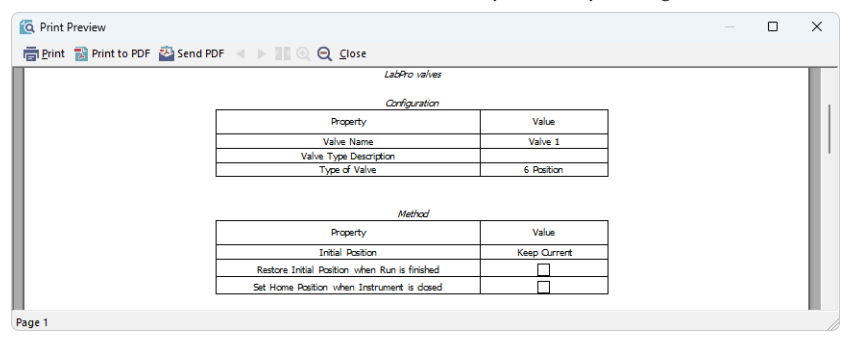

Fig. 10: Report Setup

All of the parameters set in the Method Setup - Valve dialog are reported, as well as the custom *Valve Name* and other parameters set in the *DataApex UNI Setup* dialog.

# 6 Troubleshooting

When the solution to a problem cannot be found easily, a recording of the communication between **Clarity** and the valve will significantly help **DataApex** support.

The data recording can be enabled by adding or amending the COMMDRV.INI file in the **Clarity** installation directory (C:\CLARITY\CFG by default). The file can be edited in any text editor (e.g. Notepad). The following section should be edited or added:

[COM1] echo=on textmode=on filename=CommDrvCOM1\_%D.txt reset=off

- *Note:* Instead of COM1, type the communication port used to communicate with the **Rheodyne Lab Pro** valve. This port number is displayed when the *From Val* button in the Method Setup Valves dialog is invoked.
- *Note:* %*D* (or %*d*) in the filename parameter means that the log will be created separately for each day. The *reset=off* parameter disables deleting the content of the log each time the station is started during the same day.

The created \*.TXT files will be of great help in the diagnosis of not documented errors and communication issues.